### Apostila Sistema CEM

#### **Obra e Orçamento**

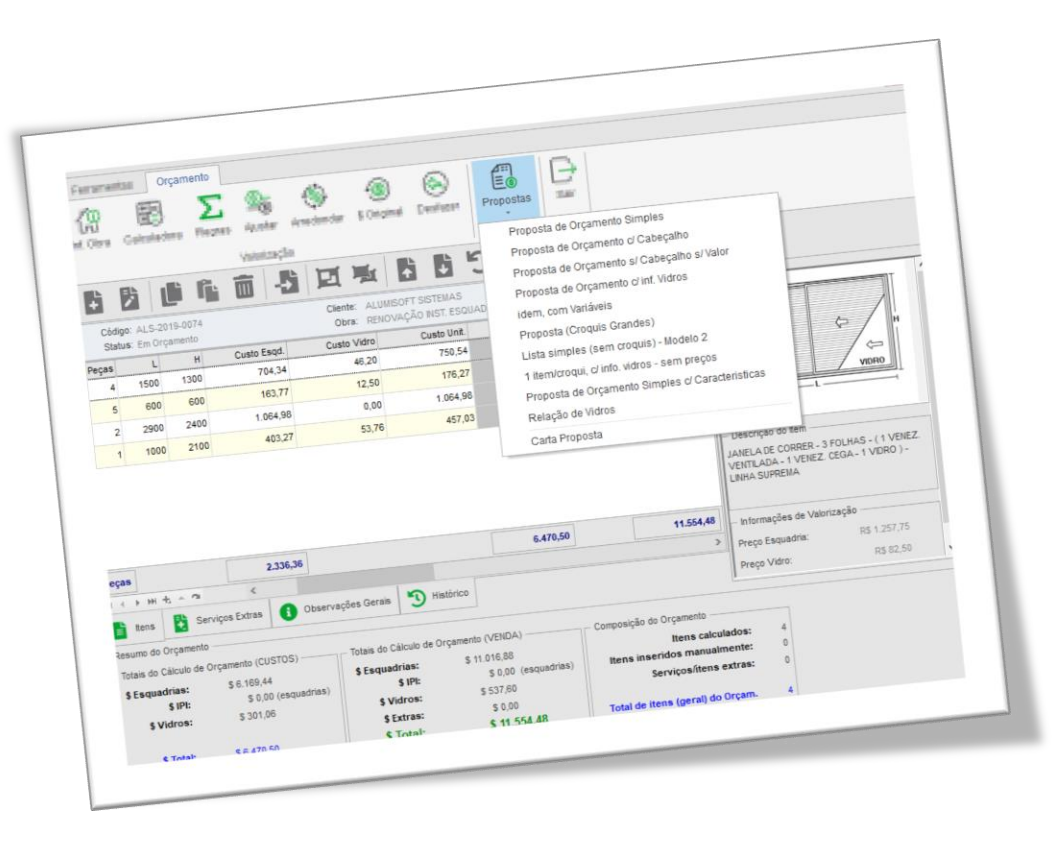

#### 1.0 Criando uma nova obra:

- Na guia "Obra" selecione a opção Novo.
- Na tela a seguir basta confirmar o código da obra no botão OK.

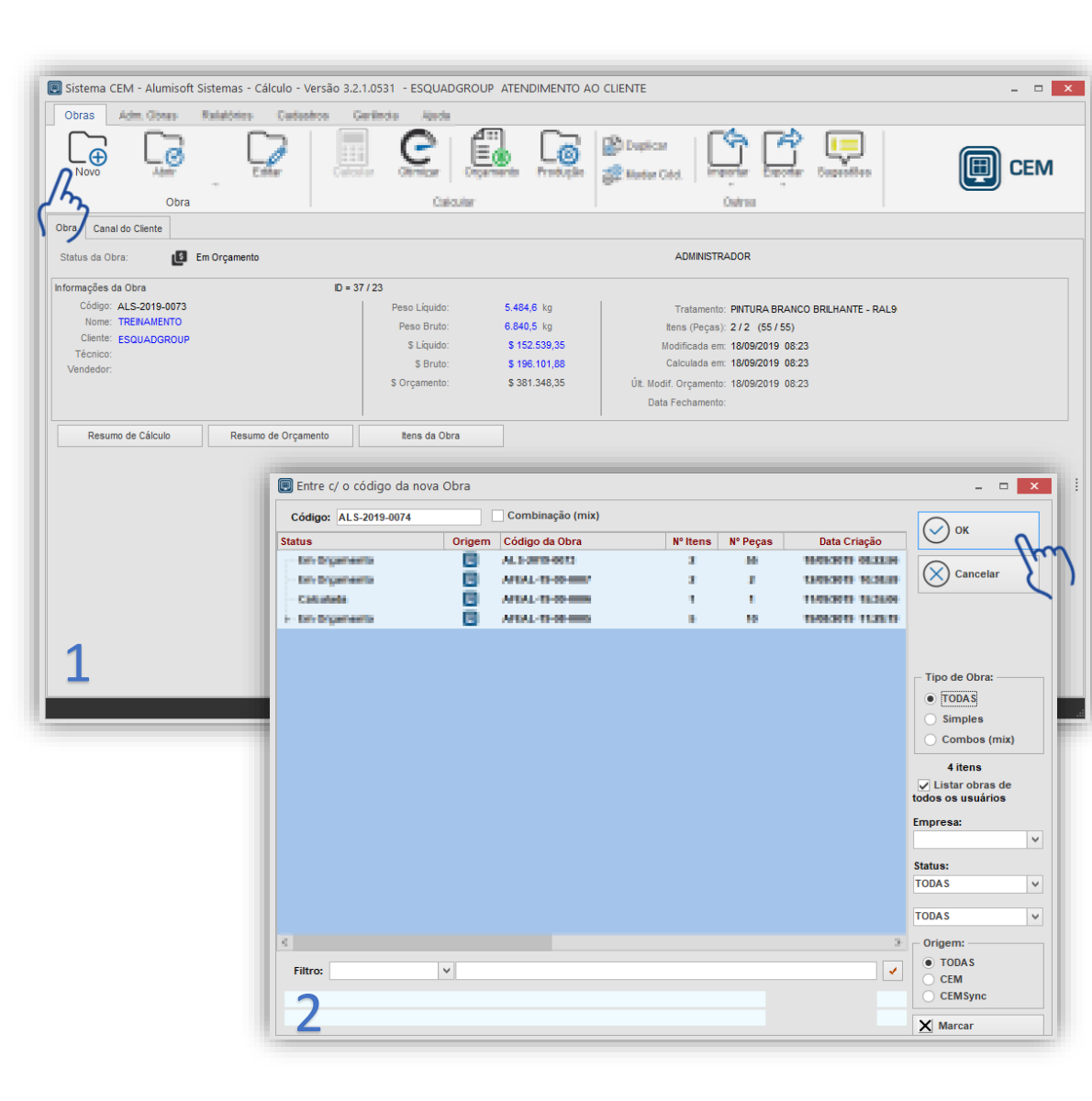

# 1.1 Definindo o cliente da obra:

- Os dados de um cliente podem ser informados direto na tela de Cabeçalho.
- Você pode encontrar clientes que já fizeram obras anteriormente através do "botão de pesquisa".

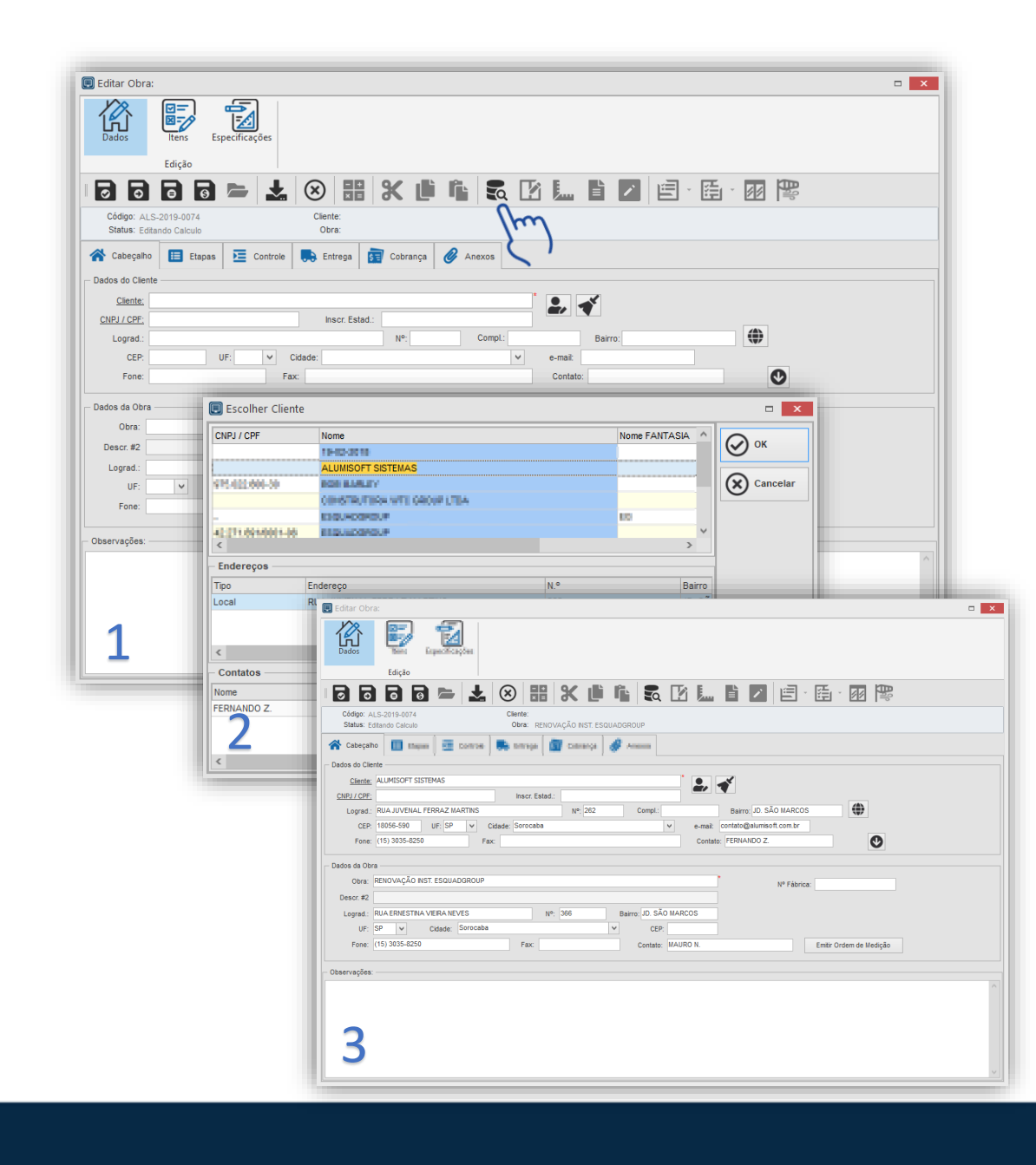

#### 1.2 Definindo condição de pagamento e responsáveis:

 Na guia de Controle podemos os responsáveis pela obra e também qual a condição de pagamento.

 Novos funcionários e condições de pagamento podem ser cadastrados diretamente nesta tela.

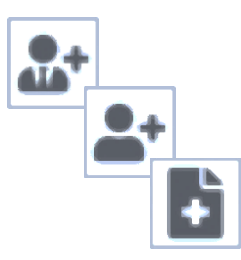

| Editar Obra:         Dados         Edição         Edição         Edição         Cédigo: ALS-2015-0074         Status: Editado Calculo         Obra: RENOVAÇÃO NS                                                                                                    |                                                                                                    |
|----------------------------------------------------------------------------------------------------|----------------------------------------------------------------------------------------------------|
| Responsávelis pela Obra       Vendedor:     GOUVAN BELLINE       Técnico:     GEORGE RODRIGUES       Opmensiján síla Elima por Tiapara.       Gomente divisióo       Ormente divisióo       Ormente divisióo       Ormente divisióo       Ormente divisióo       Ormente divisióo       Ormente divisióo       Ormente divisióo       Ormente divisióo       Ormente divisióo       Reservationes de contra por Tiporaya       Reservationes de contra por Tiporaya       Reservationes       Reservationes <td>Opções Gerais de Controle  Valor de 1005 para por lamagonamise deste libro:  Sobettan e 1005 para por lama emai clina.  Incorpuse partes ex  Prese dans por la  Condição de Pagamento:  A combinar  Para dan Pagamento:  Para dan Pagamento: Para dan Pagamento: Para dan Pagamento: Pagamento: Para dan Pagamento: Para dan Pagamento: Pagamento: Pagamen</td> | Opções Gerais de Controle  Valor de 1005 para por lamagonamise deste libro:  Sobettan e 1005 para por lama emai clina.  Incorpuse partes ex  Prese dans por la  Condição de Pagamento:  A combinar  Para dan Pagamento:  Para dan Pagamento: Para dan Pagamento: Para dan Pagamento: Pagamento: Para dan Pagamento: Para dan Pagamento: Pagamento: Pagamen |

# 1.3 Incluindo os itens na obra:

- A primeira coisa a ser definida é a cor principal da obra.
- Cores diferentes podem ser definidas depois.
- Para buscar as esquadrias dessa obra vamos usar novamente o "botão de pesquisa".
- Assim como na imagem ao lado encontre o item usando: <u>Projetista</u>, <u>Linha</u> e <u>Descrição</u>.

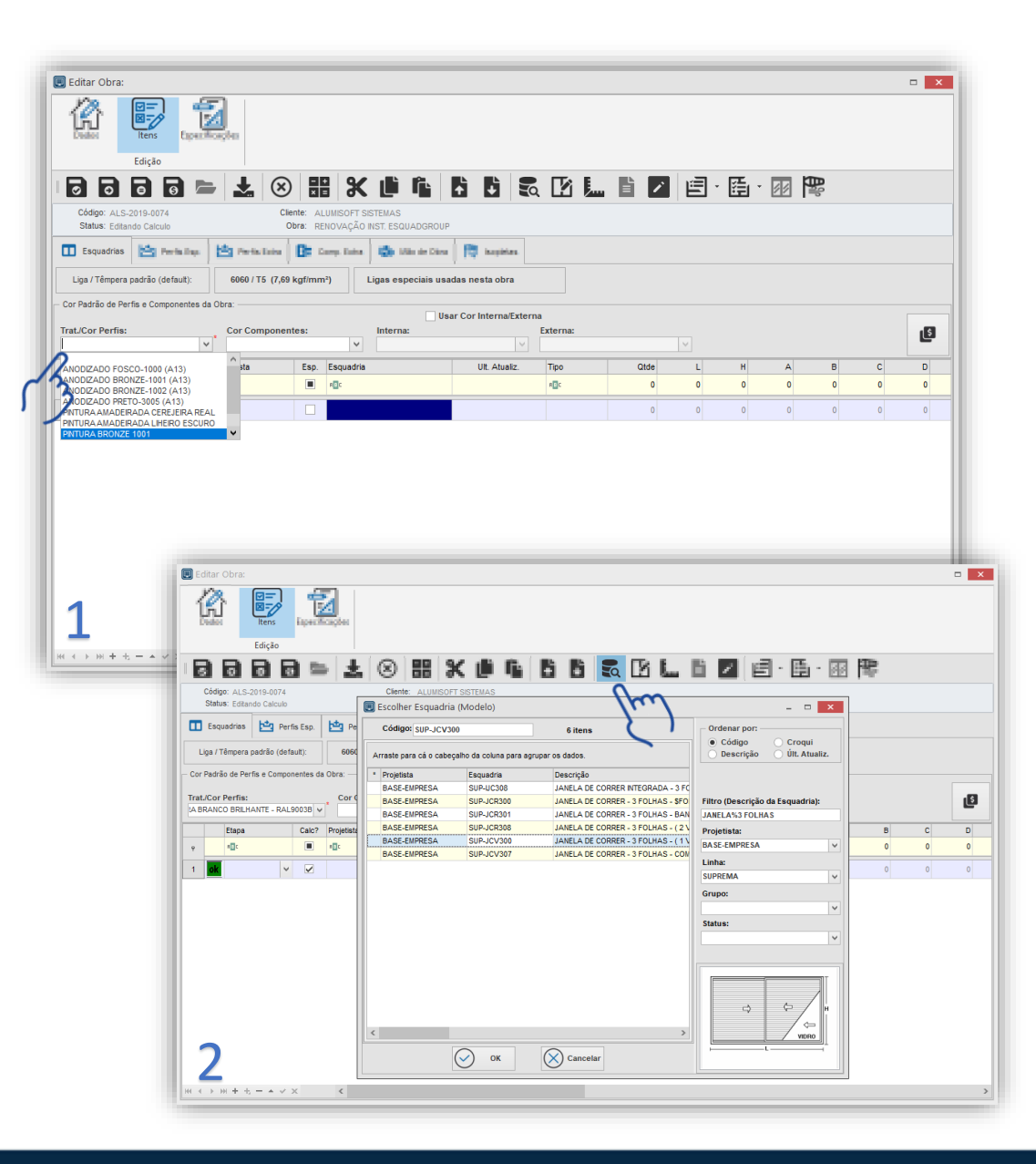

#### 1.3 Incluindo os itens na obra: *Informações Gerais*

- Nessa tela são definidas as informações gerais do item.
- Tipo, quantidade e dimensões são informações obrigatórias.
- Após preencher essas informações basta clicar em Prosseguir.

|                                          | eis:                         |                 |            |                                                                                 |  |
|------------------------------------------|------------------------------|-----------------|------------|---------------------------------------------------------------------------------|--|
| н                                        | 4                            | ÷               | Þi         | Informações Gerais Variancia                                                    |  |
|                                          |                              |                 |            | Tipo: J1                                                                        |  |
|                                          |                              |                 |            | Qtd. Peças: 4                                                                   |  |
|                                          |                              |                 |            | Localização: DOMITÓRIOS                                                         |  |
|                                          |                              |                 |            | Medidas (milimetros)                                                            |  |
|                                          |                              |                 | T          | Largura: 1500 Medidas mínima e máxima L: 800 1600 estabelecidas pelo            |  |
|                                          |                              |                 |            | Altura: 1300 fabricante: H: 800 1900                                            |  |
|                                          | ⇒                            | ¢               | / H        |                                                                                 |  |
|                                          |                              | /               |            |                                                                                 |  |
|                                          |                              | / v             | DRO        | Outras Informações                                                              |  |
|                                          |                              |                 |            | Cor Compon.:                                                                    |  |
|                                          |                              |                 |            |                                                                                 |  |
|                                          |                              |                 |            | Observações:                                                                    |  |
|                                          |                              |                 |            |                                                                                 |  |
|                                          |                              |                 |            |                                                                                 |  |
|                                          |                              |                 |            |                                                                                 |  |
| L: 1500                                  | H: 130                       | 00              |            |                                                                                 |  |
| Projetista<br>BASE-EN                    | IPRESA                       | Linha:<br>SUPRI | EMA        |                                                                                 |  |
| Descrição                                |                              | 2 501 10        |            |                                                                                 |  |
| VENEZ. V                                 | ENTILADA -                   | 1 VENEZ         | . CEGA - 1 |                                                                                 |  |
| Carga de                                 | pressão: 6                   | 1,0             |            |                                                                                 |  |
|                                          |                              |                 |            | Novo Item OK Cancelar Prosseguir                                                |  |
|                                          |                              |                 |            |                                                                                 |  |
| <ul> <li>Atual</li> <li>Atual</li> </ul> | izar Descriçã<br>izar Croqui | 0               |            | Salvar opções de Variáveis e Vidros como "padrão" para este modelo de Esquadria |  |

#### 1.3 Incluindo os itens na obra: *Vidros*

- Os filtros a esquerda ajudam você a escolher o vidro que deseja; defina:
  - Processamento
  - Espessura
  - Cor
- Isso irá isolar os vidros que correspondem a esses filtros. Para definir o vidro no modelo usar os botões de "aplicar".

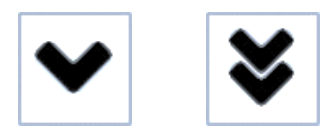

| - i4 → → →                                                                              | internaçãos Garais. Vic | dros iliaritàneis          |                        |                  |                   |    |   |    |
|-----------------------------------------------------------------------------------------|-------------------------|----------------------------|------------------------|------------------|-------------------|----|---|----|
|                                                                                         |                         |                            |                        |                  |                   |    |   |    |
| L: 1500 H: 1300                                                                         | Produto                 | Descrição                  | Processamento do Vidro | Esp.<br>(mm) Cor | Controle<br>Solar | FS | π | TL |
| Projetista: Linha:                                                                      | V-FLOAT-04              | Comum Liso de 4 mm (Float) | Vidro Float            | 4,00             |                   |    |   |    |
| Processamento do Vidro:<br>Vidro Float v<br>Espessura (mm):<br>4 v<br>Cor:<br>Incelor v |                         |                            |                        |                  |                   |    |   |    |
| Referência:                                                                             | Legenda: Vid            | ro cadastrado com essa COR | idem, com PR           | CO F5: Fit       | uras              |    |   | -  |
| V                                                                                       | Selecionar para: Cód    | ligo Cor                   | Descrição              |                  |                   |    |   |    |
|                                                                                         | VIDRO FOLHA V-F         | LOAT-04 Incolor            | Comum Liso de          | e 4 mm (Float)   |                   |    |   |    |
| ♥ ♥ 面 ⅲ                                                                                 | KI 4 F MI <             |                            |                        |                  |                   |    |   |    |

#### 1.3 Incluindo os itens na obra: *Variáveis*

- É extremamente importante que as variáveis sejam definidas corretamente.
- Clicando sobre elas são exibidas as opções possíveis para as variáveis.
- Após passar por essas etapas basta clicar em *OK* caso tenha terminado o lançamento da obra ou em *Novo Item* para continuar incluindo esquadrias.

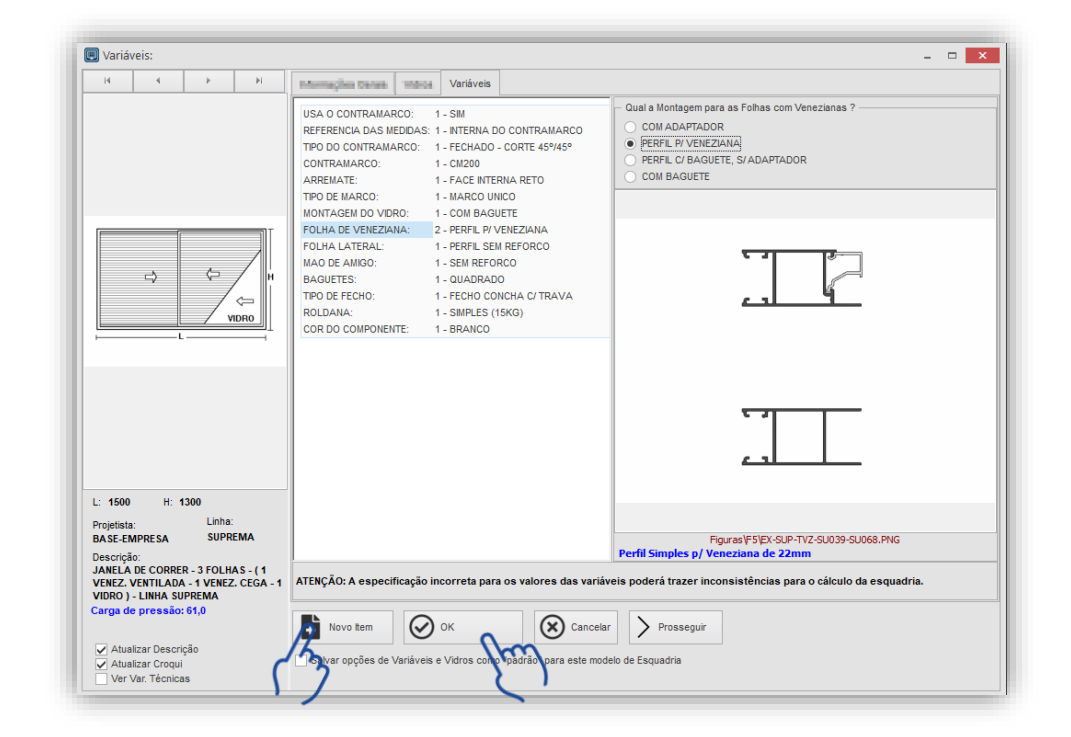

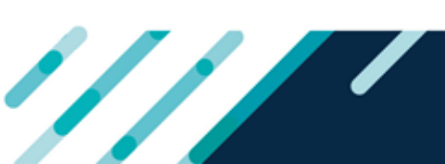

#### 1.3 Incluindo os itens na obra: *Salvando e calculando*

 Caso já tenha lançado todos os itens da obra basta salvar. Para isso escolha a opção mais apropriada.

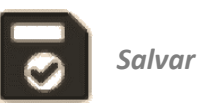

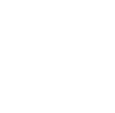

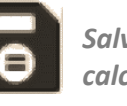

Salvar fechar e calcular

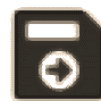

Salvar e fechar

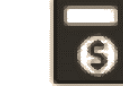

Salvar, fechar, calcular e gerar orçamento

 Caso precise incluir mais itens use a seta para baixo do seu teclado para criar uma nova linha.

|             | /                | in Las. | 14 Perio Later  | Bt :   | ENOVAÇÃO NST. ESQUADGRO | up                  |      |      |      |      |   |   |   |  |
|-------------|------------------|---------|-----------------|--------|-------------------------|---------------------|------|------|------|------|---|---|---|--|
| Liga / Poli | pera padrão (def | ault):  | 6060 / T5 (7,69 | kgf/mr | n²) Ligas especiais u   | isadas nesta obra   |      |      |      |      |   |   |   |  |
| Et          | spa              | Calc?   | Projetista      | Esp.   | Esquadria               | Ult. Atualiz.       | Tipo | Qtde | L    | н    | A | В | с |  |
|             | le.              |         |                 |        |                         | 22/04/2018 40-50-40 | 14   | 0    | 4500 | 1200 | 0 | 0 | 0 |  |
| 2 ok        |                  |         | BASE-EMPRESA    |        | SUP-MAXN00              | 08/05/2018 16:05:00 | J2   | 5    | 600  | 600  | 0 | 0 | 0 |  |
|             |                  |         |                 |        |                         |                     |      | -    |      |      | - |   |   |  |
| 3 <b>ok</b> |                  | ~       | BASE-EMPRESA    |        | SUP-PCR400              | 18/12/2017 16:38:15 | P1   | 2    | 2900 | 2400 | 0 | 0 | 0 |  |

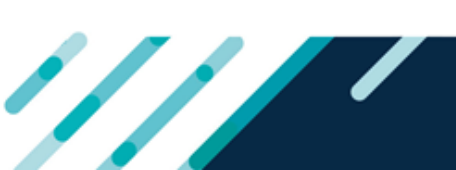

#### 1.4 Analisando os resultados da obra:

- Através da guia de *Relatórios* podemos visualizar informações detalhadas da obra:
- Relatórios > Matéria Prima
  - Perfis
  - Componentes
  - Vidros
  - Kits
  - Chapas e telas.
- Relatórios > Custos

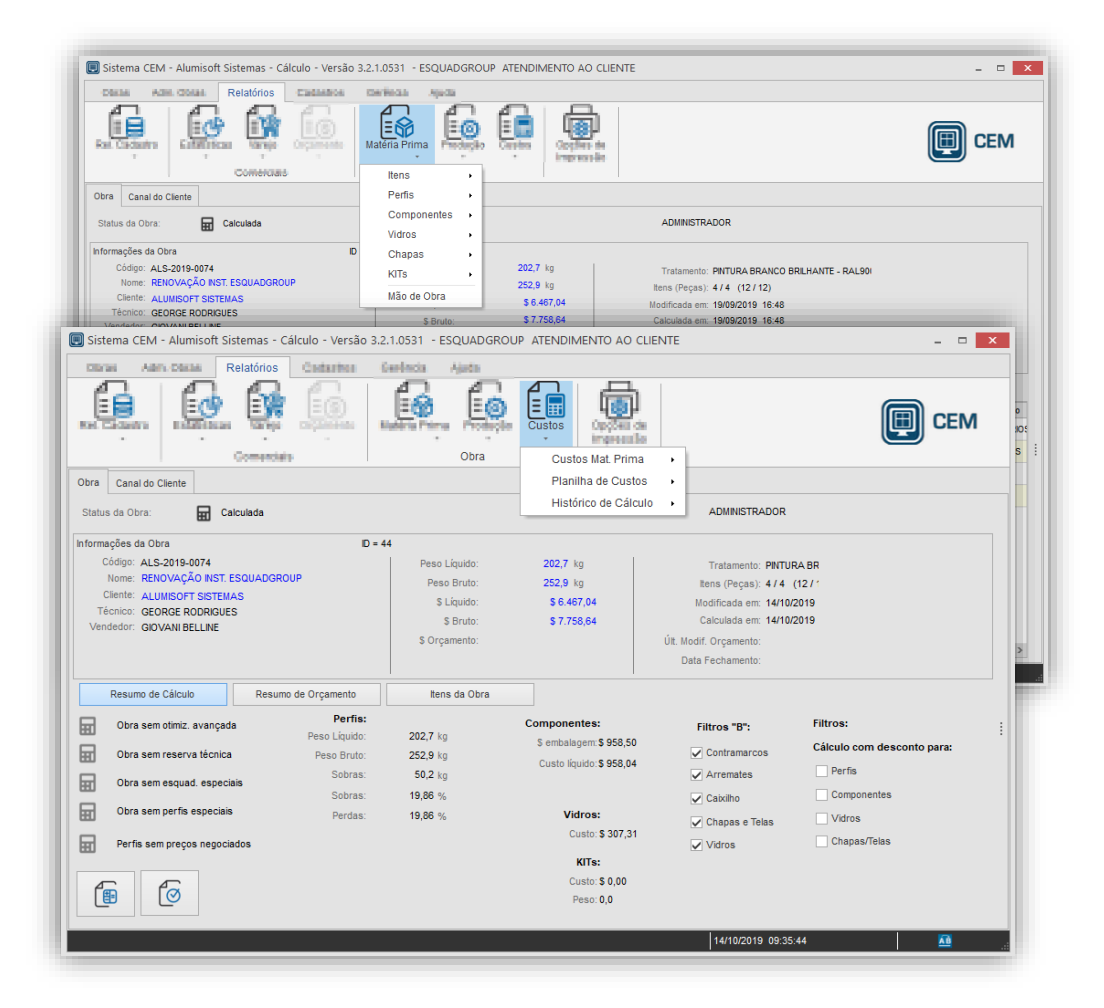

#### 2.0 Criando um novo orçamento

- Um novo orçamento é criado com base na obra que acabou de ser feita.
- A criação do novo orçamento é feita através na tela de Obra, no botão Orçamento.

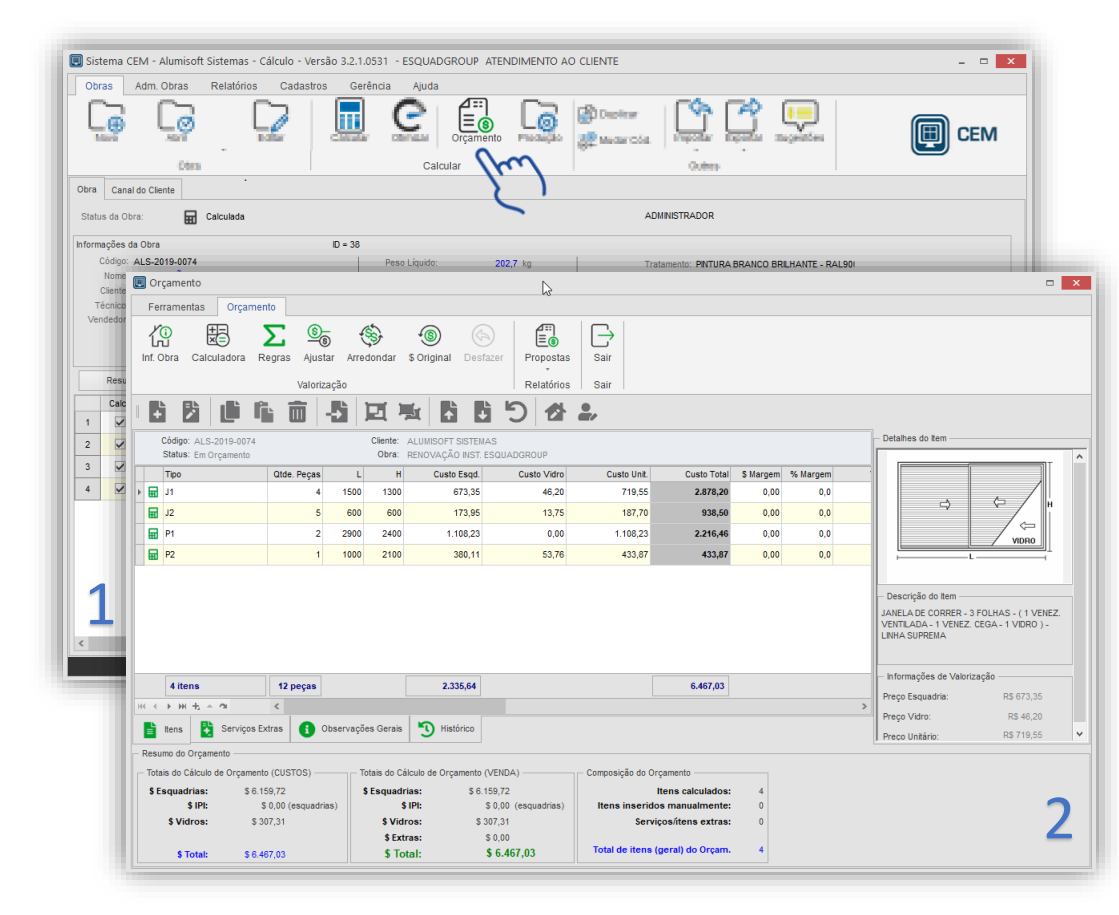

### 2.1 Construindo o valor de venda

O custo de venda pode ser facilmente construído através da *Regra de Orçamento*, que é customizada para atender as necessidade de cada empresa.

• × 🔲 Orçament Paramenta Orçamento (64) Ð សេ MC COM Calculatora Regras - Said Auster Anedender & Original Destager Properties 🔲 Selecionar Regra de Cálculo × Aplicar Regra Todos Selecionado Código: ALS-2019-0 Código Descrição Status: Em Orcamer REGRA1 CUSTO MATERIA PRIMA (PERFIS+COMPONENTES+TRATAMENTO+VIDROS) + MOB x FATOR L CUSTO MAT, PRIMA + COMIS + RT -1500 1300 REGRA3 VALOR APLICADO SOBRE O KILO 600 600 5 ⇔ 2 2900 2400 VIDRO 1000 2100 Campos Regra Campo Valor Comentário COMISSAO 5 (%) Entre com o percentual de comissão sobre o valor final LUCRO 20 (%) Entre com a margem de lucro desejada FOLHAS - (1 VENEZ. 10 (%) Entre com o percentual de reseva técnica CEGA - 1 VIDRO ) eças . . . . . . . . HI I F HH  $\pm - \alpha$ R\$ 1.257,75 ttens 🖥 Serviço E6 R\$ 82,50  $\odot$ 0.1  $\oslash$ Resumo do Orçamento Aplicar gether. Variation doe literat Colority in Region Totais do Cálculo de Orçan \$ Esquadrias: \$ 6,169,44 \$Esquadrias: \$ 11.016.88 Itens calculados: \$ IPI: \$ 0.00 (esquadrias) \$ IPI: \$ 0.00 (esquadrias) Itens inseridos manualmente: \$ 301,06 \$ Vidros: \$ 537,60 \$ Vidros: Servicos/itens extras: \$ Extras: \$ 0,00 Total de itens (geral) do Orçam \$ Total: \$ 6.470.50 \$ Total: \$ 11.554,48

O recurso *Ajustar* permite a manipulação dos valores, isso pode ser feito através de percentuais, valores inteiros ou da manipulação direta do valor final.

| Orçamento                                                                                                    |                                                                                                    |
|----------------------------------------------------------------------------------------------------|----------------------------------------------------------------------------------------------------|
| Ferramentas Orçamento                                                                                                    |                                                                                                    |
| Int Cons Calculators Rayna Austar Austar Science Science Calculators Valorização                                                                                                    | Relations Sar                                                                                                    |
|                                                                                                    | - X                                                                                                    |
| Aplicação<br>© Todos os itens O itens selecionados                                                                                                    | Aplicação     Todos os itens                                                                                                    |
| Opção de Ajuste     Valor UNITÁRIO de cada item     Valor TOTAL do orçamento (distribuição PROPORCIONAL por item)     Valor TOTAL do orçamento (distribuição igualitária por item)                                                                                                    | Opção de Ajuste     Valor UNITÁRIO de cada item     Valor TOTAL do orçamento (distribuição PROPORCIONAL por item)     Valor TOTAL do orçamento (distribuição igualitária por item) |
| Preço Unit. Esquad. Preço Unit. Vidro                                                                                                    | Preço Unit. Esquad. Preço Unit. Vidro                                                                                                    |
| Operação         Image: Operação           Número inteiro         Image: Operação           Image: Operação         Image: Operação           Image: Operação         Image: Operação |                                                                                                    |
| Fator:                                                                                                    | Valor TOTAL do Orçamento:<br>11.600.00                                                                                                    |
| Confirmar Eechar                                                                                                    | Confirmar Eechar                                                                                                    |
| \$ IPI: \$ 0,00 (esquadrias) \$ IPI: \$ 0,00 (e                                                                                                    | squadrias) Itens inseridos manualmente: 0                                                                                                    |
| \$ Vidros: \$ 507,51 \$ Vidros: \$ 549,06<br>\$ Extras: \$ 0,00                                                                                                    | Serviçosmens extras: 0                                                                                                    |
| \$ Total: \$ 6.467,03 \$ Total: \$ 11.554,                                                                                                    | 48 Total de itens (geral) do Orçam. 4                                                                                                    |

### 2.2 Emitindo a Proposta para clientes

- Em Orçamento, Propostas é possível emitir uma versão de impressão para clientes.
- Todas as propostas podem ser exportadas para outros formatos, como PDF.

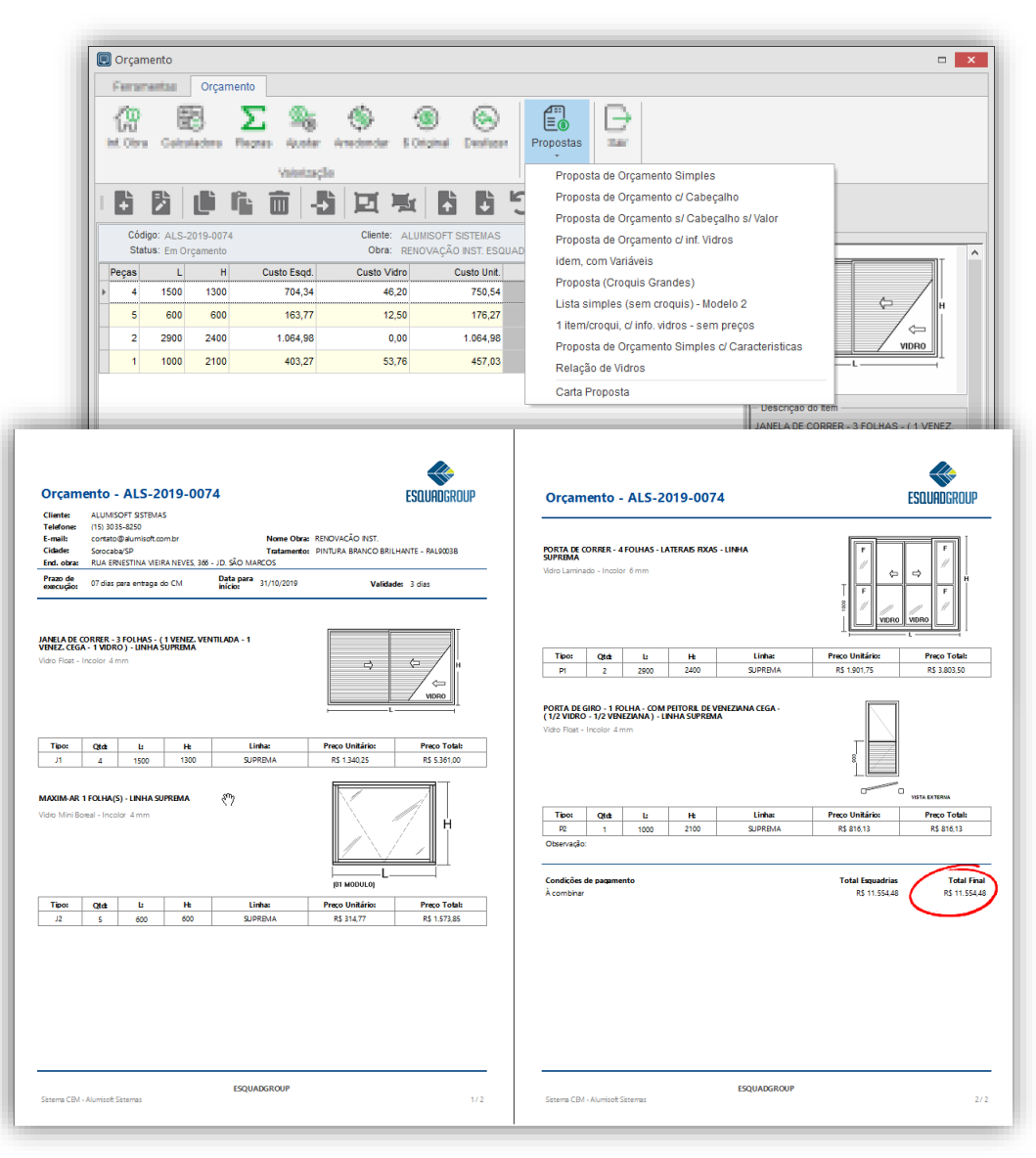

#### Vamos fazer um exercício de fixação?

- Crie uma nova obra.
- Preencha os dados conforme o exemplo abaixo
- Construir orçamento da obra.

| Cliente                    | Endereço                     |                       |
|----------------------------|------------------------------|-----------------------|
| Construtora WTC GROUP Ltda | Av. São Paulo, 1250 - Centro |                       |
| Cidade                     | UF                           | СЕР                   |
| Sorocaba                   | SP                           | 18076-765             |
| Fone                       | E-mail                       | Contato               |
| (15) 3299-8754             | <u>contatoeg@wtc.com.br</u>  | Eng. Luís Carlos Lima |

| Obra                       | Endereço                       |             |
|----------------------------|--------------------------------|-------------|
| Condomínio Nova Inglaterra | Av. Ricardo de Melo Silva, 782 | - Vergueiro |
| Cidade                     | UF                             | СЕР         |
| Belo Horizonte             | MG                             | 18632-009   |
| Tratamento do Alumínio     | Pintura Branco Brilhante - RAL | 9003B       |

| Vendedor          | Técnico     |
|-------------------|-------------|
| José Carlos Silva | Pedro Souza |

| Condição de Pagamento | Forma de Pagamento |
|-----------------------|--------------------|
| 30,60,90 Dias         | Boleto             |

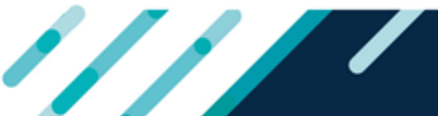

#### Exercício de Fixação

- Crie uma obra com as informações detalhadas abaixo.
- Emita os relatórios de material;
- Construa orçamento da obra.

|      | MODELO                                                                        | QTDE            | DIMENSÕES   | VIDRO                   |  |  |
|------|-------------------------------------------------------------------------------|-----------------|-------------|-------------------------|--|--|
| τιρο | Maxim-Ar - 4 Módulos Com Peitoril                                             | 2               | 3000 x 1000 | Incolor - Comum de 4 mm |  |  |
| J3   | DETALHES:                                                                     | DETALHES:       |             |                         |  |  |
|      | Localização: Lavabo   Instalação sem Contramarco   Acionamento da Folha: Fech | o Punho e Braço | Altura do   | Peitoril 250 mm         |  |  |

|      | MODELO                                                             | QTDE               | DIMENSÕES           | VIDRO                      |
|------|--------------------------------------------------------------------|--------------------|---------------------|----------------------------|
| τιρο | Porta de Giro 01 Folha - Vidro e Veneziana                         | 5                  | 950 x 2100          | Incolor – Comum de 4<br>mm |
| P1   | DETALHES:                                                          | -                  |                     |                            |
|      | Localização: Cozinha   Veneziana Ventilada   Altura da travessa 10 | 050   Sentido de A | Abertura para Dentr | °O                         |

|      | MODELO                                                           | QTDE              | DIMENSÕES          | VIDRO                |
|------|------------------------------------------------------------------|-------------------|--------------------|----------------------|
| ΤΙΡΟ | Porta de Correr 4 Folhas Com Bandeira Fixa                       | 7                 | 3500 x 2400        | Fume – Comum de 4 mm |
| P2   | DETALHES:                                                        |                   | •                  |                      |
|      | Localização: Cozinha   Folhas Laterais Fixas   Altura da Bandeir | a 300 mm   Altura | a da Travessa 1050 |                      |

Se não conseguir completar o exercício, entre em contato com o Suporte via chat, teremos o maior prazer em atende-lo(a).

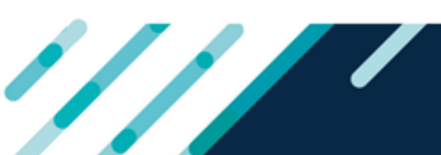